## Individual Discharge

Centered. Data-Driven.

Admin [][][][] Care [][][][] Individual Demographics [][]] List [][][] [][][]

| Admin             | Title                   | New   List   Import from Excel  <br>Search Imported Excel                       | Drafts<br>Custom User Group     |
|-------------------|-------------------------|---------------------------------------------------------------------------------|---------------------------------|
| Agency<br>Reports | Change Password         | User List                                                                       | Message Audit<br>Delete Message |
| Individual        | User Privileges         | Manage   Archive  <br>Legacy Archive Upto Jul 2011                              | Content                         |
| Home Page         | C                       | Sunday                                                                          |                                 |
| Settings          | Individual Demographics | List Search   Custom Fields                                                     | 21                              |
|                   | Individual Intake       | New   Pending Admission Notes<br>  Import from Excel  <br>Search Imported Excel | May 2023                        |

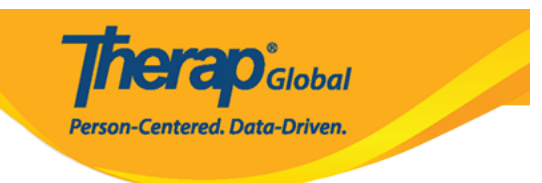

#### Individual Search

|                               |                | Social    | Madianid  | Madiana   | Status   |            | 0         |                                                |                                                | 1                                              |            | La la charle de la |   |           |
|-------------------------------|----------------|-----------|-----------|-----------|----------|------------|-----------|------------------------------------------------|------------------------------------------------|------------------------------------------------|------------|--------------------|---|-----------|
| form ID 🗘                     | Individual     | Number \$ | Number \$ | Number \$ | All 👻    | Birth Date | Status \$ | Entered By 🗘                                   | Admitted By 💲                                  | By \$                                          | Date \$    | Number             | ¢ | Time Zon  |
| DF-DEMOTPHL-<br>9M4JSPWUMULF  | Abraham, Isaac |           |           |           | Admitted | 02/01/2011 | Active    | Hossain, Anwar<br>/ Supervisor                 | Hossain, Anwar<br>/ Supervisor                 | Rahman, Imran<br>/ Academic<br>Coordinator- IE | 01/02/2020 |                    |   | Asia/Mani |
| DF-DEMOTPHL-<br>(9V4NHPZDMUL3 | Abraham, Paul  |           |           |           | Admitted | 05/17/2010 |           | Rahman, Imran<br>/ Academic<br>Coordinator- IE | Rahman, Imran<br>/ Academic<br>Coordinator- IE | Akter, Amina /<br>Academic<br>Coordinator      | 01/03/2020 |                    |   | Asia/Mani |
| DF-DEMOTPHL-<br>I7R4NGBY2MULH | Afreen, suha   |           |           |           | Admitted |            |           | Hossain, Anita /<br>Academic<br>Supervisor     | Rahman, Imran<br>/ Academic<br>Coordinator- IE | Rahman, Imran<br>/ Academic<br>Coordinator- IE | 06/01/2022 |                    |   | Asia/Mani |

# Discharge DISCHARGE

Therap Global Person-Centered. Data-Driven.

T-Notes

#### Individual Demographic Form (IDF) Admitted (

| Individual              | Paul Abraham |       |                             |           |                           |      |
|-------------------------|--------------|-------|-----------------------------|-----------|---------------------------|------|
| Photo 1                 |              |       | Photo 1 Date                |           |                           |      |
| Title                   | Mr           |       | Gender                      | Male      |                           |      |
| First Name              | Paul         |       | Last Name                   | Abraham   |                           |      |
| Middle Name             |              |       | Suffix                      |           |                           |      |
| Birth Date              | 05/17/2010   |       | Goes By                     |           |                           |      |
| SSN                     |              | N     | ledicaid Number             |           |                           |      |
| E-mail                  |              |       | Phone Number                |           |                           |      |
| Race                    |              | Eth   | nicity / Hispanic<br>Origin |           |                           |      |
| Tribe                   |              | CI    | ass Membership              |           |                           |      |
| Residential Address     |              |       |                             |           |                           |      |
| Attention or in care of |              |       |                             |           |                           |      |
| Address                 |              |       |                             |           |                           |      |
| Location                |              |       |                             |           |                           |      |
| Primary Phone           |              | s     | econdary Phone              |           |                           |      |
| Additional Phone        |              |       |                             |           |                           |      |
|                         |              |       |                             |           |                           |      |
| Mailing Address         |              |       |                             |           |                           |      |
| Attention or in care of |              |       |                             |           |                           |      |
| Address                 |              |       |                             |           |                           |      |
| Primary Phone           |              | s     | econdary Phone              |           |                           |      |
| Additional Phone        |              |       |                             |           |                           |      |
|                         |              |       |                             |           |                           |      |
|                         |              |       |                             |           |                           |      |
| View PDFs               |              |       |                             |           |                           |      |
| Cancel Back             |              | SComm | Mark as Deceased            | Discharge | Mark as Pending Admission | Edit |

#### Discharge Date Discharge Reason DID DID DID DID DID DID

#### Discharge Comments

#### 

| harge Individual Admitted ()                  |                 |           |          |          |          |          |          |   |  |
|-----------------------------------------------|-----------------|-----------|----------|----------|----------|----------|----------|---|--|
| Individual Paul Abraham                       |                 |           |          |          |          |          |          |   |  |
| * Discharge Date                              | [MM/            | ערעי      | ~~~~     |          |          |          | <u></u>  |   |  |
| * Discharge Reason                            | <               | DUITI     | м        | ay 202   | 3        |          | >        | • |  |
| Discharge Comments                            | <b>Su</b><br>30 | <b>Mo</b> | Tu<br>2  | We<br>3  | Th<br>4  | Fr<br>5  | Sa<br>6  |   |  |
|                                               | 7               | 8         | 9        | 10       | 11       | 12       | 13       |   |  |
|                                               | 14<br>21        | 15<br>22  | 16<br>23 | 17<br>24 | 18<br>25 | 19<br>26 | 20<br>27 |   |  |
|                                               | 28              | 29        | 30       | 31       | 1        | 2        | 3        |   |  |
| Remove Individual From Enrolled<br>Program(s) | 4               | 5         | D        | *        | ŏ        | Э        | 10       |   |  |
|                                               |                 |           |          |          |          |          |          |   |  |

herap Global

Person-Centered. Data-Driven.

• 0000000 0000 0000 0000 **Discharge Reason** 000000 00000

Person-Centered. Data-Driven.

| Discharge Individual Admittee                 | i <b>O</b>                                                                                                    | T-Notes |
|-----------------------------------------------|----------------------------------------------------------------------------------------------------|---------|
| Individual Paul Abraham                       |                                                                                                    |         |
| * Discharge Date                              | MM/DD/YYYY 🗮                                                                                                    |         |
| * Discharge Reason                            | - Please Select -                                                                                                    |         |
| Discharge Comments                            | _ Please Select -                                                                                                    |         |
| Remove Individual From Enrolled<br>Program(s) | Aged Out Death Declined Services Error Correction Found Ineligible Funding Status Changed Individual Choice Moved Out Of Service Area |         |
| Cancel Back                                   | Moved Out Of Service Area Moved Out Of State Non-Responsive Other Service Completion Services Terminated By Provider                  | Done    |

CONTINUE CONTINUE CONTICONTINUE CONTINUE CONTINUE CONTINUE CONTINUE CONTINUE CONTINUE CO

| * Discharge Date                              | 05/01/2023                                                                                                    |
|-----------------------------------------------|----------------------------------------------------------------------------------------------------|
| * Discharge Reason                            | Service Completion                                                                                                    |
| Discharge Comments                            | Paul has completed his session in our school. He has completed all his IEP's and now he can do his daily activities independently. |
| Remove Individual From Enrolled<br>Program(s) | About 2870 characters left                                                                                                    |

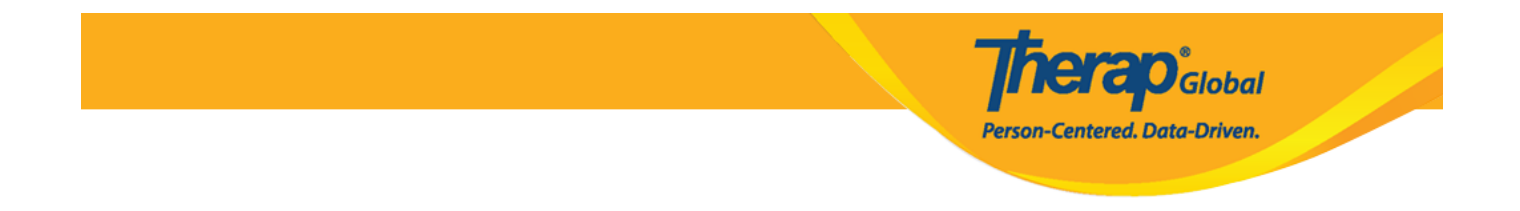

#### 

Cancel Back

### • 000000 Discharge 0000000 000000 000 000 000 000 00000

The form IDF-DEMOTPHL-HEE4NF7ZQMULG has been successfully 'Discharged'

Back to Form | List